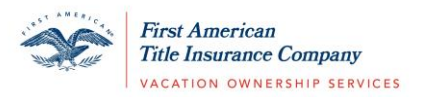

## Creating a New Consumer Portal Account

- 1. Visit <a href="https://vacationfirst.firstam.com/">https://vacationfirst.firstam.com/</a>
- 2. Select **Register** at the top of the page.

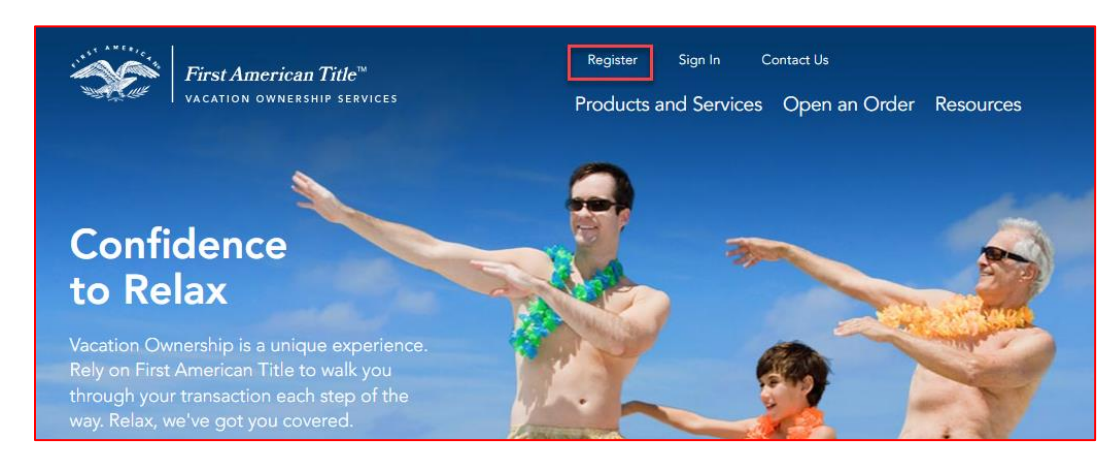

3. Enter your email address, first name, last name, and phone number. (Mobile phone number is preferred if you would like to use text message to assist with account validation).

Agree to Terms and select Register. After you select **Register**, you will be routed to our secure Eagle ID site to continue setting up your Eagle ID account login information.

\*Note: The process will take approximately 2-3 minutes. Refrain from navigating away or using the browser's back button to fully complete creating your account.

| Create a new account                                                                                                    |  |  |  |  |
|----------------------------------------------------------------------------------------------------|--|--|--|--|
| You will be required to verify your email address and phone number. Please ensure the email address and phone number entered below is one that you have access to prior to proceeding.                                                                                                    |  |  |  |  |
| Email                                                                                                    |  |  |  |  |
| Linda                                                                                                    |  |  |  |  |
| First Name                                                                                                    |  |  |  |  |
|                                                                                                    |  |  |  |  |
| Last Name                                                                                                    |  |  |  |  |
| (999) 999-9999                                                                                                    |  |  |  |  |
| By checking this box and selecting the "Register" button below. I agree to receive an electronic check to receive funds from First American title Insurance Company. I further agree to receive text message notifications through the mobile phone number I have provided. I understand message and data rates may apply. |  |  |  |  |

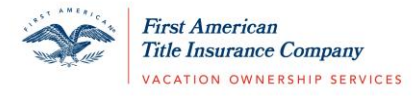

4. Once you are routed to Eagle ID, proceed to create your account. Enter your email address.

Select **Send Verification Code**. A validation code will be sent to the email address listed. \*Note: You must select 'Send Verification Code' <u>prior</u> to selecting Next.

| $\mathbf{X}$   | 6             | <b>1</b>                                                  | 0 |
|----------------|---------------|-----------------------------------------------------------|---|
|                | First<br>Tide | t American<br>Insurance Company<br>100 JONNESSUE SERVICES |   |
|                | Create        | Account                                                   |   |
| Email Address  |               |                                                           |   |
| Jdoe12@gmail.c | com           |                                                           |   |
|                | Send Verif    | fication Code                                             |   |
|                |               |                                                           |   |
|                | ١             | lext                                                      |   |
|                | N             | Vext                                                      |   |
|                | SECURED BY    | LE ID <sup>™</sup>                                        |   |

5. Check your inbox for an email from First American Identity with your unique verification code.

| From: First American Identity < <u>noreply.identity@firstam.com</u> ><br>Date: February 4, 2022 at 1:12:18 PM EST<br>To: <u>Jdoe12@gmail.com</u><br>Subject: Your First American One Time Password |                       |
|----------------------------------------------------------------------------------------------------|-----------------------|
| Email Verification                                                                                                    | RITAClient            |
|                                                                                                    | ▶                     |
| Hello,                                                                                                    |                       |
| Thank you for verifying your <u>Jdoe12@gmail.com</u> a                                                                                                    | account!              |
| Your code is:                                                                                                    |                       |
| 142533                                                                                                    |                       |
| Your privacy and security are important to us. If yo<br>email, please contact us immediately at:                                                                                                   | u did not verify your |
| FA-TechSupport@firstam.com or (866) 491-4925                                                                                                    |                       |
| Thank you,                                                                                                    |                       |
| First American Identity Management                                                                                                    |                       |

6. Enter your verification code on the Eagle ID Create Account page in your browser window. If you need to resend a code to your email address, select 'Send New Code'.

After you have entered the code, select Verify Code.

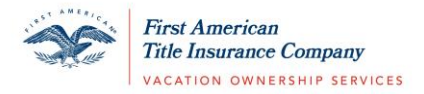

This is will be the first authentication point in validating your account.

| $\mathbf{X}$        | 6                              | 2                                                   | 0                |
|---------------------|--------------------------------|-----------------------------------------------------|------------------|
|                     | First A<br>Title In<br>VACATIO | merican<br>surance Company<br>on ownership services |                  |
|                     | Create                         | Account                                             |                  |
| Verification code h | as been sent. Ple              | ase copy it to the                                  | input box below. |
| Email Address       |                                |                                                     |                  |
| Jdoe12@gmail.c      | com                            |                                                     |                  |
| Verification Code   |                                |                                                     |                  |
| 142533              |                                |                                                     |                  |
| Send Nev            | w Code                         | Verify                                              | r Code           |
|                     | N                              | ext                                                 |                  |
|                     |                                |                                                     |                  |
|                     |                                | EID                                                 |                  |
|                     | EAG                            |                                                     |                  |

7. You will get a confirmation message when the code is successfully verified. Select **Next**.

| ×                 | 6                             | <u>.</u>                                            | 0   |
|-------------------|-------------------------------|-----------------------------------------------------|-----|
|                   | First A<br>Table la<br>Create | merikan<br>narasee Company<br>na constraine stryets |     |
| The ends has been | Create                        | Account                                             |     |
| Email Address     | i venned, you ca              | n now continue.                                     |     |
| jdoe12@gma        | ail.com                       |                                                     |     |
| Change            |                               |                                                     | 100 |
| C                 | N                             | ext                                                 |     |
|                   | SECURED BY                    | .E ID <sup>™</sup>                                  |     |

8. To continue with the second verification point in creating your account, choose the Call Me option if you would like to receive a call to validation your account or select Text Me if you would like to receive a text message to continue validating your account.

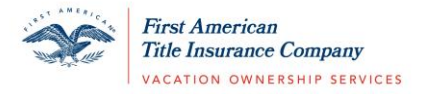

\*Note: If you did not enter a mobile phone number on the account registration screen, you must select the Call Me option.

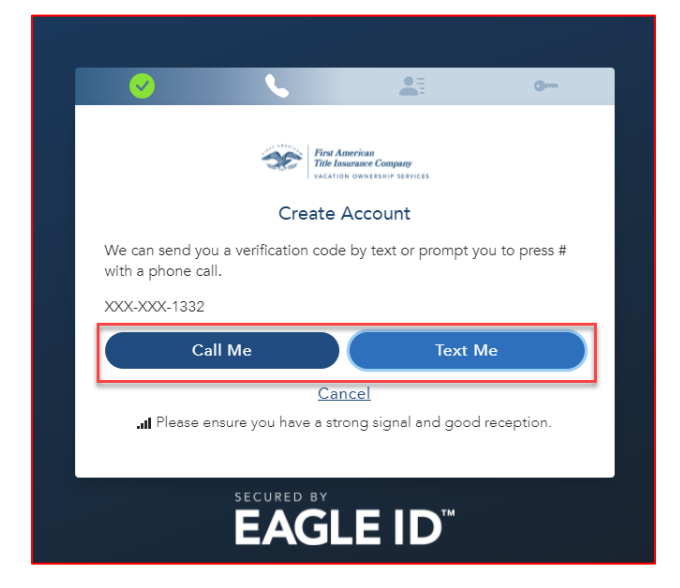

If you select **Call Me**, you will receive an automated call to the phone number associated with your account to continue the Eagle ID account validation process. The automated call will come in rather quickly after selecting Call Me. Follow the prompt in the call as directed.

If you select **Text Me**, you will receive a text message to the phone number associated with your account to continue the Eagle ID account validation process. Enter the verification code sent to your phone. Select **Verify Code**.

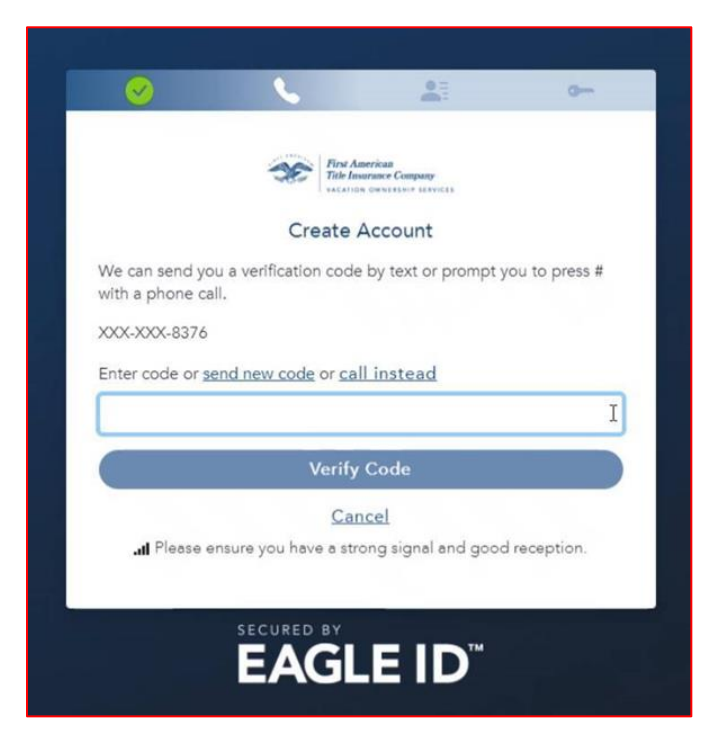

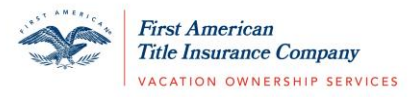

If you need to send a new verification code to your mobile phone, select 'Send New Code' or you have the option to receive a phone call by selecting 'Call Instead'.

9. Enter your First Name and Last Name. Select Continue.

| <b>V</b>     | <b>S</b>           | <b>L</b> :                                             | 0 |
|--------------|--------------------|--------------------------------------------------------|---|
|              | First 2<br>Title I | American<br>nsurance Company<br>Ion ownership services |   |
|              | Create             | Account                                                |   |
| First Name * |                    |                                                        |   |
| Jane         |                    |                                                        |   |
| Middle Name  |                    |                                                        |   |
| Last Name *  |                    |                                                        |   |
| Doe          |                    |                                                        |   |
|              | Con                | tinue                                                  |   |
|              | Ca                 | ncel                                                   |   |
|              |                    |                                                        |   |
|              | SECURED BY         |                                                        |   |
|              | EAG                |                                                        |   |

 Enter a Username and Password. Follow the guidelines as applicable. Select Create Account & Sign In. You will be directed to the First American Vacation Ownership website. It is important to notate the Username and Password that you have entered. This will be your credentials to securely login to your account.

| Ser AMERICA | First American<br>Title Insurance Company |  |
|-------------|-------------------------------------------|--|
|             | VACATION OWNERSHIP SERVICES               |  |

| Username *<br>The username must be at least 4 cha<br>number and can contain: letters, nun                                            | racters, begin with a letter or a<br>bbers, underscore, and/or hyphen                   |
|----------------------------------------------------------------------------------------------------|-----------------------------------------------------------------------------------------|
| New Password **<br>Password must be 8 to 16 characters<br>following: uppercase letter, lowercas<br>character @ # \$ % ^ & * + = [][] | in length, and contain all of the<br>e letter, number, and a special<br>\\;', ?/`~ `;() |
|                                                                                                    |                                                                                         |
|                                                                                                    | First American<br>Title Insurance Company<br>VACATOR OWNERSHIP SERVICES                 |
|                                                                                                    | Create Account                                                                          |
|                                                                                                    | Username *                                                                              |
|                                                                                                    | Jdoe12                                                                                  |
|                                                                                                    | New Password *                                                                          |
|                                                                                                    | ••••••                                                                                  |
|                                                                                                    | Confirm New Password *                                                                  |
|                                                                                                    | •••••                                                                                   |
|                                                                                                    | Create Account & Sign In                                                                |
|                                                                                                    |                                                                                         |

## Logging In Once your Eagle ID Account is Created:

- 1. Visit <u>https://vacationfirst.firstam.com/</u>
- 2. Select **Sign In** at the top of the page.
- 3. Select Eagle ID under Sign In.

|                                                                                                    | and the second second sec |
|----------------------------------------------------------------------------------------------------|----------------------------------------------------------------------------------------------------|
| Developer and Business Partners: please email us at vo                                                                  | voustomerservice@firstam.com.to.register.for.vour.account                                                                                                    |
|                                                                                                    |                                                                                                    |
| clicking on the button below. If you have already upda<br>please sign in below.                                         | ited your account or recently registered a new account,                                                                                                    |
| EagleID (                                                                                                    | sso 🌒                                                                                                    |
| Lagiero 45                                                                                                    |                                                                                                    |
| If you have updated your existing account<br>or recently registered a new account,<br>please click on Eagle ID to login | If you are an internal user, and have<br>requested access for SSO, please click<br>SSO to log in                                                                                                    |

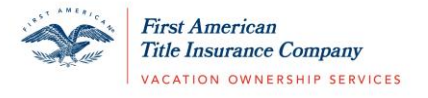

4. Enter your Username and Password.

\*Note: If you forget your Username or Password, use the 'Forgot Username' or 'Forgot Password' functions when attempting to log in.

| Vacatio                                                                                                    | N OWNERSHIP SERVICES                                                                                                    |
|----------------------------------------------------------------------------------------------------|----------------------------------------------------------------------------------------------------|
| Jdoe12                                                                                                    |                                                                                                    |
| Password                                                                                                    |                                                                                                    |
| •••••                                                                                                    |                                                                                                    |
| PRIVACY NOTICE: Learn more about why w                                                                                            | e collect this information and how we use it.                                                                                               |
| Sig                                                                                                    | n In                                                                                                    |
| Forgot Username >                                                                                                    | Forgot Password >                                                                                                    |
| ORIZED USE ONLY: This system contains                                                                                             | information that is confidential and proprieta                                                                                              |
| gging into this system, you acknowledge<br>ards and will only access information ne<br>nation for which you are not directly resp | that you will comply with all acceptable us<br>aeded to complete your work. Access to a<br>onsible is a violation of this duty. This system |